# Ajouter un article (texte)

## Table des matières

| 1. | Ajouter un nouvel article         | 1   |
|----|-----------------------------------|-----|
| а  | . Page et navigation (plein page) | . 1 |
| 2. | Utiliser le générateur Divi       | . 2 |
| а  | . Les colonnes Divi               | . 2 |
| b  | . Les modules Divi                | . 2 |
| 3. | Ajouter une image à la une        | 3   |
| 4. | Les catégories                    | 3   |
| 5. | Niveau d'autorisation             | 3   |
| 6. | Publier l'article                 | 4   |
| 7. | Aide et références                | 5   |

Les publications présentes sur le site sont des articles. Ces articles peuvent prendre différentes formes et catégories.

## 1. Ajouter un nouvel article

## Aller dans Articles > Ajouter

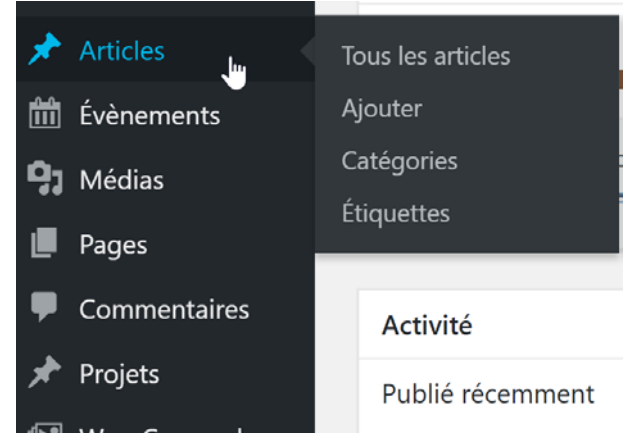

## a. Page et navigation (plein page)

Les articles sont en général, saisi en pleine page. Sélectionnez Pleine page ou Full width

| 🕅 🛱 ASMEM 🖸 S                                                                                                    | 5 🛡 0 🕂 Créer 🕼 🔍 Maintenance is Off Supprimer le Cache 🎬 Évènements. UpdraftPlus       | 🔳 Sal                              | utations, Vanina Théodoloz |
|----------------------------------------------------------------------------------------------------|-----------------------------------------------------------------------------------------|------------------------------------|----------------------------|
| a Tableau de bord                                                                                                    | Aiouter un nouvel article                                                               | Options                            | de l'écran 👻 🛛 Aide 👻      |
| ) Jetpack                                                                                                    | WooCommerce a bien été mis à jour. Merci d'avoir installé la dernière version I         |                                    | 🛇 Rejeter                  |
| Articles                                                                                                    |                                                                                         |                                    |                            |
|                                                                                                    | Saisissez votre titre ici                                                               | D Paramétrag                       | es du poste Divi 🔹 🔺       |
| ýouter                                                                                                    |                                                                                         | Modèle de page                     | s Barre latérale à · *     |
| latégories<br>tiquettes                                                                                                    | D Utiliser le générateur Divi                                                           | Cacher la barre o<br>navigation si | de<br>Défaut *             |
| 🗊 Évènements                                                                                                    |                                                                                         | aucun<br>défilement:               |                            |
| ] Médias<br>Pages                                                                                                    | Ajouter un média     Add Slider     Ill Insert shortcode     Paramétrages du poste Divi | Visuel Teste Publier               |                            |
| Commentaires                                                                                                    | Paragraphe ▼ B I ⊟ ⊟ 44 E Ξ Ξ 𝒫 🖓 Modèle de page: Barre latérale à ▼                    | Errenjeter le he                   | muillon Anerru             |
| Projets                                                                                                    | Carber la barre de Barre la térale à dr                                                 | roite                              | en Modifier                |
| 🖗 Woo Carousel                                                                                                    | navigation si Fullwidth                                                                 | © Visibilité : Pul                 | blic Modifier              |
| WooCommerce                                                                                                    | défilement:                                                                             | Dublier tout of                    | Je suite Modifier          |
| Produits                                                                                                    | D, Miler                                                                                | Publicize : Non co<br>Afficher     | nnecté                     |
| Apparence                                                                                                    |                                                                                         | () Lisibilité: Beso                | in d'amélioration          |
| 🕼 Extensions 🚺                                                                                                    |                                                                                         | ∬ SEO: Non disp                    | ponible                    |
| Utilisateurs                                                                                                    |                                                                                         |                                    | Publier                    |
| ✤ Outils                                                                                                    |                                                                                         |                                    |                            |
| The state of the state of the s |                                                                                         |                                    |                            |

#### 2. Utiliser le générateur Divi

Divi est un outil qui aide à la saisie de votre article. Il propose différents modules à intégrer à la page. Vous pourrez y ajouter du texte, des images, des boutons.

#### a. Les colonnes Divi

Pour commencer, il faut définir la structure des colonnes qui organisent la page.

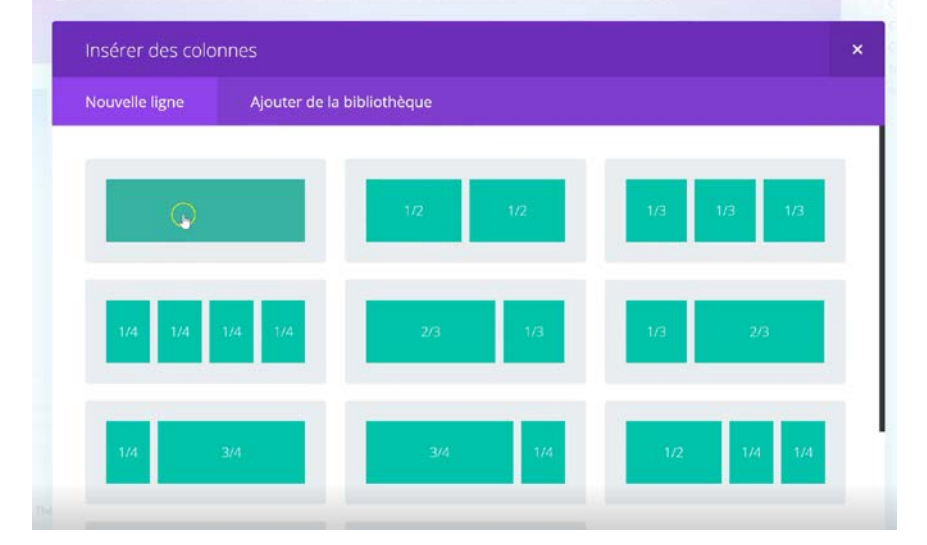

Vous pouvez ajouter plusieurs lignes avec différentes dispositions de colonnes.

#### b. Les modules Divi

Ajouter ensuite des modules dans chaque colonne. Vous pouvez ainsi ajouter du texte d'un côté et une image de l'autre.

#### Les principaux modules :

- Images
- Texte
- Diapo (diaporama de photos)
- Map (carte)
- Tab

- Gallery (Galerie d'image)
- Portfolio
- Slider
- Social Media

## 3. Ajouter une image à la une

L'article est ensuite publié sur une page classé par catégorie, est illustré par une petite image, c'est l'image à la une.

| α Mot-clé principal                                                                                                    | Ø                                          |   |    | Modèle par défaut<br>Ordre<br>0<br>Paraire de table a trade table a                                                                                   |     |
|----------------------------------------------------------------------------------------------------|--------------------------------------------|---|----|----------------------------------------------------------------------------------------------------|-----|
| III Analyse                                                                                                    | 0                                          |   |    | dessus du titre de l'écran.                                                                                                    |     |
| <ul> <li>Aucun mot-clef principal n'a été défini pour cette page. Si vous n'en définisse<br/>score ne pourra être calculé.</li> </ul>                                                                                                    | z pas un, aucun                            |   |    | Access                                                                                                    |     |
| <ul> <li>The text contains 6 words. This is far below the recommended minimum of 3 more content that is relevant for the topic.</li> <li>Aucune meta description n'a été spécifiée. Les moteurs de recherche vont d contenu de la page.</li> <li>Les images de cette page contiennent des balises alt.</li> <li>Aucun lien n'apparait dans cette page, vous devriez envisager d'en ajouter.</li> <li>Le titre de la page est trop court. Utilisez l'espace pour ajouter des variation pour créer un titre plus attractif.</li> </ul> | Image à la Une<br>Métre une image à la Une | * |    | Comité Editeur (Informations) Comité Auteur (Informations) Comité Shop (Informations) Membre Contributeur (Informations) Membre Abonné (Informations) | ) ( |
|                                                                                                    |                                            |   |    | Image à la Une                                                                                                    |     |
|                                                                                                    |                                            |   |    | Mettre une image à la Une                                                                                                    |     |
| D Le générateur Divi                                                                                                    | ţ†                                         |   | ~  |                                                                                                    |     |
| Sauvegarder dans la bibliothèque Charger à partir de la bil                                                                                                    | pliothèque Effacer le modèle               |   | 85 |                                                                                                    |     |
|                                                                                                    |                                            |   | 5  |                                                                                                    |     |

## 4. Les catégories

Pour classer les articles et qu'ils se retrouvent dans les pages où sont , il faut leur attribuer une ou plusieurs catégories. Chaque article à au moins une catégorie qui lui est attribué, c'est ce qui permet de retrouver ensuite les articles, puisqu'ils sont classés par date et catégorie.

|               |                                                                           |                                                                           |                            | Dubleira : Non connectà                      |
|---------------|---------------------------------------------------------------------------|---------------------------------------------------------------------------|----------------------------|----------------------------------------------|
| nentaires     |                                                                           |                                                                           |                            | Afficher                                     |
| ts You        | ast SEO                                                                   |                                                                           |                            | * Visibilité: Besoin d'amélioration          |
| Carousel      | Centre d'aide 🔻                                                           |                                                                           | 🚖 Passer à la version Prem | MM (V) SEO: Non disponible                   |
| Commerce      | Linibilité     Samir                                                      |                                                                           |                            | Déplacer dans la corbeille Publi             |
| its           |                                                                           | Catégories                                                                |                            |                                              |
| ence          | Aperçu de rextra                                                          |                                                                           |                            | Catégories                                   |
| ions 🚯 📑      | - ASMEM                                                                   | Toutes Les plus utilisées                                                 |                            | Toutes Les plus utilisées                    |
| 1105          | Merci de fournir une m                                                    | Périple vaudois                                                           | •                          | Périple vaudois                              |
|               |                                                                           | Pré-Giroud                                                                |                            | Pre-Giroud                                   |
|               |                                                                           | Pro-Forteresse                                                            |                            | Revue de presse                              |
| es            |                                                                           | Revue de presse                                                           |                            | 🛄 Sites amis                                 |
| odes          | 🍳 Mot-clé principa                                                        | Sites amis                                                                |                            | STESR                                        |
|               |                                                                           | STFSR                                                                     |                            | Uncategorized                                |
|               | · · · · · · · · · · · · · · · · · · ·                                     | Uncategorized                                                             |                            |                                              |
|               | Cet article est un a                                                      | Voyages                                                                   | *                          | <u> </u>                                     |
| timize        |                                                                           | + Ajouter une nouvelle catégorie                                          |                            |                                              |
| sance         | · III Acalyse                                                             |                                                                           |                            | Ebquettes                                    |
|               | <ul> <li>Aucun mot-clef principal<br/>score ne pourra être cal</li> </ul> | i n'a été défini pour cette page. Si vous n'en définissez pas un<br>culé. | aucun                      | Ajoute                                       |
| T Slider      | Le texte contient 0 mot.                                                  | Ceci est bien en dessous du minimum recommandé de 300 m                   | iots.                      | Séparez les étiquettes par des virgules      |
| the employees | Ajoutez plus de contenu                                                   | en relation avec le sujet.                                                |                            | Choisis marrie has attimation for other othe |

Cochez les catégories nécessaires.

#### 5. Niveau d'autorisation

Le site ASMEM, n'a pas le même niveau d'accès pour tous ses visiteurs. En effet, tous les contenus ne sont pas accessibles par les utilisateurs non enregistrés.

Les niveaux d'accessibilité :

- Comité Editeur
- Comité Auteur
- Comité shop

- Membre contributeur
- Membre abonné
- Not logged in users

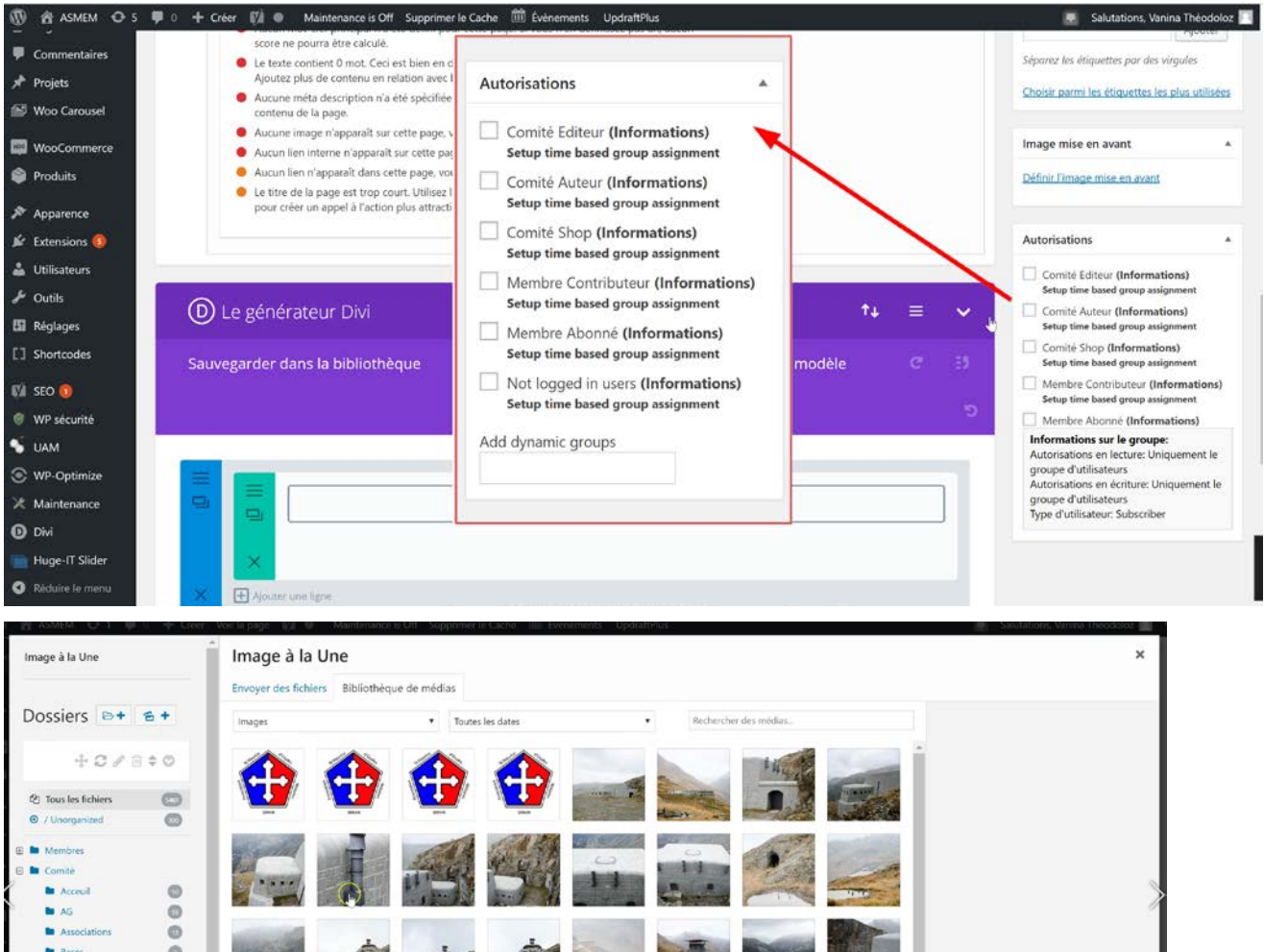

| Acceuil      | 0 |                |                           | Sec. 3              | See. 4 M       | Country   Colorado | Contraction of the local division of the local division of the loc | - and the second      | 11-11-                 |   |   |                 |           |
|--------------|---|----------------|---------------------------|---------------------|----------------|--------------------|----------------------------------------------------------------------------------------------------|-----------------------|------------------------|---|---|-----------------|-----------|
| AG           | 0 |                | and the state             | and a second second |                |                    | See Service -                                                                                                    |                       | A CONTRACTOR OF A      |   |   |                 |           |
| Associations | 0 | and the second | 1                         |                     | 1              |                    | -                                                                                                    |                       | E Alter                |   |   |                 |           |
| Bases        | 0 | 1000           |                           | -                   | - Bar          | S. Ca              | and the sea                                                                                                    | And States            |                        |   |   |                 |           |
| Bulletins    | 0 | and and        | a cartan                  | - Standa            | - There        | line .             | AND -                                                                                                    | Haks                  | and the second second  |   |   |                 |           |
| Documents    | 0 | State Service  | Contraction of the second |                     | and the second | and and            | Margan and                                                                                                    |                       | a second second second |   |   |                 |           |
| E Figures    | 0 | 1000           | and the second second     |                     |                | E                  |                                                                                                    | -                     |                        |   |   |                 |           |
| Modedemploi  | 0 | Contraction of | and the                   | 1 1 1000            |                | - As               | -                                                                                                    | and the second second | 225.43                 |   |   |                 |           |
| Peries       | 0 | San Ara        | ALCONTRACTOR              | Statistics.         |                | 121                |                                                                                                    | Sarel Contra          |                        |   |   |                 |           |
| Personnes    | 0 | B PLAN         | 100                       | Contraction of      |                |                    |                                                                                                    | いためたちまで               | REPORT OF              |   |   |                 |           |
| Presse       | 0 | in press       |                           | 100 100             |                | h                  | The second second                                                                                                    | Street and            |                        |   |   |                 |           |
| 🖿 Plugin     |   | - seller       |                           |                     | CONTRACTOR OF  | - 147.00           |                                                                                                    |                       | The state              | • |   |                 |           |
| 🖿 Rapin      |   |                |                           |                     |                |                    |                                                                                                    |                       |                        |   | M | ettre une image | rà la Une |
|              |   |                |                           |                     |                |                    |                                                                                                    |                       |                        |   |   |                 |           |

## 6. Publier l'article

Ici vous avez différentes options pour votre publication.

| Enregistrer le brouillon | Garder la publication comme brouillon, elle n'est donc pas        |  |  |
|--------------------------|-------------------------------------------------------------------|--|--|
|                          | publiée.                                                          |  |  |
| Aperçu                   | Permet de voir la page en cours de création avant de la           |  |  |
|                          | mettre en ligne.                                                  |  |  |
| Visibilité               | Pour le site de l'ASMEM le niveau de visibilité ne se gère pas    |  |  |
|                          | ici. Voir chapitre : niveau d'autorisation                        |  |  |
| Publier                  | Vous pouvez différer la publication de votre article et ainsi les |  |  |
|                          | saisir en avance                                                  |  |  |

|                                                | 🌻 0 🕂 Créer 📢 🔍 Maintenance is Off Supprimer le Cache 🇰                                                                           | Évènements UpdraftPlus                                                                                         | Salutations, Vanina Théodoloz                                       |
|------------------------------------------------|----------------------------------------------------------------------------------------------------|----------------------------------------------------------------------------------------------------|---------------------------------------------------------------------|
| Ajouter                                        | Utiliser la mise en forme par défaut                                                                                              | Utiliser le Visual Builder                                                                                     | Navigation par<br>points: Off *                                     |
| Étiquettes                                     |                                                                                                    |                                                                                                    | Cacher la barre de<br>navigation si                                 |
| 🛍 Évènements                                   | Restrict this content                                                                                                    |                                                                                                    | A aucun défilement:                                                 |
| 91 Médias                                      | Use these options to restrict this entire entry, or the [restric Publ                                                             | lier                                                                                                    | Titre du poste: Afficher *                                          |
| Pages Commentaires                             | User Level None *                                                                                                    | registrer le brouillon Aperçu                                                                                  | Publier                                                             |
| 🖈 Projets<br>🗟 Woo Carousel                    | Hide from Feed?                                                                                                    | Bat : Brouillon Modifier                                                                                       | Enregistrer le brouillon Aperçu                                     |
| <ul><li>WooCommerce</li><li>Produits</li></ul> | Unlock more restriction options with Restrict Content Pro<br>Need more flexibility with restrictions? Restrict Content Pro enable | Visibilité : Public <u>Modifier</u><br>Publier tout de suite <u>Modifier</u> m roles, and morel <u>Learn</u> . | Visibilité : Public Modifier     more Public tout de suite Modifier |
| Apparence Extensions                           | Yoast SEO Publi                                                                                                    | icize : Non connecté                                                                                           | Publicize : Non connecté<br><u>Afficher</u>                         |
| 🔓 Utilisateurs<br>差 Outils                     | € Centre d'aide ▼                                                                                                    | isibilité: Besoin d'amélioration                                                                               | <u>a Premium</u><br>(∬) SEO: Non disponible                         |
| 50 Réglages                                    | Cisibilité  Saisissez votre mot-c + Aj                                                                                            | EO: Non disponible                                                                                             | Déplacer dans la corbeille Publier                                  |
| [] Shortcodes                                  | <ul> <li>Aperçu de l'extrait</li> </ul>                                                                                           | 0                                                                                                    | Catégories *                                                        |
| 🕅 SEO 🕕                                        | - ASMEM<br>asmem.ch/12071-2/ •                                                                                                    |                                                                                                    | Toutes Les plus utilisées                                           |

## 7. Aide et références

Documentation Divi :

https://www.elegantthemes.com/documentation/divi/modules/

https://www.youtube.com/channel/UCuasRuWliU48RwnKXf9GesA/playlists

#### Portfolio

https://www.youtube.com/watch?v=\_ByM6L5Qihs